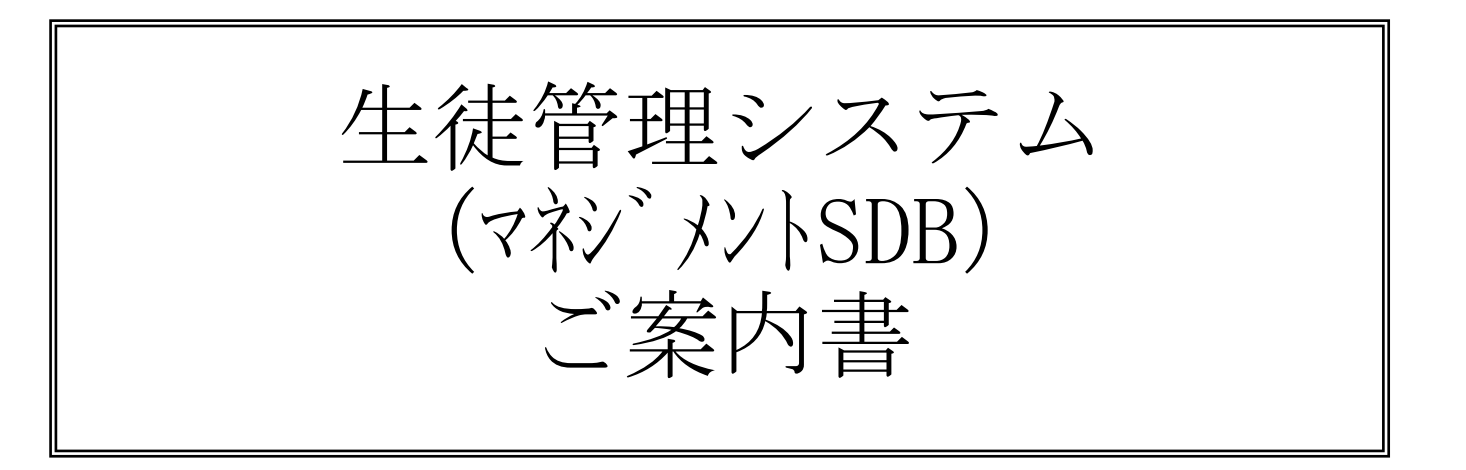

株式会社オフィスゼロ

〒541-0057 大阪市中央区北久宝寺町1-5-6 堺筋本町アーバンライフ601号 TEL:06-6484-7610 FSX:06-6484-7620 Mail:info@office0.co.jp

## システム注意・制限事項

### 1. 動作環境

・本システムを稼働するにはAccess2010以上のライセンスまたは無償でダウンロードできるランタイム版が必要となります。
 上記いずれにせよ、32ビット版をインストールしてください。64ビット版では正常に動作しない可能性があります。
 尚、お使いのPCについては64ビットでも問題ありません。
 ・本システムから出力するExcelのバージョンは2010以上とします。

- ・データベースはAccess2 Jetを使用しております。
- ・OSはWindows7以上とします。

※2018年4月以降に新しくリリースされるAccessおよびExcelのバージョンに入れ替えられる際には、弊社へお問合せください。

- 2. セキュリティ
  - ・本システムでは、初期メニュー起動時にIDとパスワードを入力する様にします。
  - IDに権限を持たせて、その権限により起動出来るプログラムと機能を制限します。
  - ・権限については管理者と一般の2種類とします。

### 3.日付の取扱い

・本システムでは生年月日を含めて、日付入力は全て西暦8桁で行うものとします。

4. データバックアップ

・本システムでは不足の事態が生じた時を考慮して、データのバックアップ処理を設けておりますが、下記の点にご注意下さい。
 ①バックアップ先は外付けディスクやMO又はメモリスティック等、必ずデータが格納されているサーバーとは別の媒体に行うようにして下さい。
 ②バックアップは最低1日1回は行うようにして下さい。

- 5. 生徒情報について
  - ・個別やレプトンなど、行う授業により管理できますが、その場合、同じ生徒でも生徒番号は全て別で管理します。 ※上記の場合、在籍・入塾・退塾などの各種集計時、それぞれ別の生徒としてカウントする。
  - ・レプトンの場合、小1~中2まででそれ以外の学籍及び学年は、入力時にエラーとしています。
  - ・学年別集計表には、小学生未満は小学1年生に組み入れることとする。
  - ・申し込みがあった場合、申込み者の登録をし、入塾受付を行ってから生徒情報に切り替えます。
- 6. 講師情報について

※同一講師を集約する必要が生じた場合、氏名及び生年月日の両方が完全一致で同一講師とみなします。 そのために、性と名の区切りのスペースの全角・半角にご注意ください。 ※生徒にとっての嫌悪対象となっていた場合、情報入力により、その生徒の受け持ちはできないものとします。 ・レプトンは充足率の計算対象外とします。 入出力一覧表

| No. | 入出力名              | 区分 | 如 理 概 要                             |  |  |  |  |  |  |
|-----|-------------------|----|-------------------------------------|--|--|--|--|--|--|
|     | 【マスタ保守・入力処理】      |    |                                     |  |  |  |  |  |  |
| 1   | システム情報マスタ保守       | 入力 |                                     |  |  |  |  |  |  |
| 2   | 問合せ入力             | 入力 | 引合せ情報の入力                            |  |  |  |  |  |  |
| 3   | 問合せ入力(説明)         | 入力 | 問合せ情報入力の主要部分の簡略説明                   |  |  |  |  |  |  |
| 4   | 生徒詳細              | 表示 | 問合せ情報入力時に同一氏名の生徒が登録されていた場合の登録内容確認画面 |  |  |  |  |  |  |
| 5   | <u>問合せ詳細</u>      | 表示 | 問合せ情報入力時に同一氏名が登録されていた場合の登録内容確認画面    |  |  |  |  |  |  |
| 6   | 問合せ状況確認           | 表示 | 問合せの状況確認画面                          |  |  |  |  |  |  |
| 7   | <u>生徒マスタ保守</u>    | 入力 |                                     |  |  |  |  |  |  |
| 8   | <u>生徒検索</u>       | 表示 | 生徒マスタ保守より起動(生徒情報の検索機能)              |  |  |  |  |  |  |
| 9   | <u>受講カレンダー</u>    | 表示 | 生徒マスタ保守より起動                         |  |  |  |  |  |  |
| 10  | 受講情報登録            | 入力 | 受講カレンダーより起動                         |  |  |  |  |  |  |
| 11  | <u>保護者面談履歴</u>    | 表示 | 生徒マスタ保守より起動                         |  |  |  |  |  |  |
| 12  | <u>保護者面談詳細</u>    | 入力 | 保護者面談履歴より起動                         |  |  |  |  |  |  |
| 13  | 生徒面談履歴            | 表示 | 生徒マスタ保守より起動                         |  |  |  |  |  |  |
| 14  | 生徒面談詳細            | 入力 | 生徒面談履歴より起動                          |  |  |  |  |  |  |
| 15  | <u>志望校情報</u>      | 入力 | 生徒マスタ保守より起動                         |  |  |  |  |  |  |
| 16  | 成績情報              | 表示 | 生徒マスタ保守より起動(画面サンプルなし)               |  |  |  |  |  |  |
| 17  | <u>講師マスタ保守</u>    | 入力 |                                     |  |  |  |  |  |  |
| 18  | <u>講師検索</u>       | 入力 | 講師マスタ保守より起動(講師情報の検索機能)              |  |  |  |  |  |  |
| 19  | 通勤手段              | 入力 | 講師マスタ保守より起動                         |  |  |  |  |  |  |
| 20  | <u>勤務スケジュール</u>   | 入力 | 講師マスタ保守より起動                         |  |  |  |  |  |  |
| 21  | <u>指導可能科目設定</u>   | 入力 | 講師マスタ保守より起動                         |  |  |  |  |  |  |
| 22  | <u>教室マスタ保守</u>    | 入力 |                                     |  |  |  |  |  |  |
| 23  | <u>学籍マスタ保守</u>    | 入力 |                                     |  |  |  |  |  |  |
| 24  | <u>科目マスタ保守</u>    | 入力 |                                     |  |  |  |  |  |  |
| 25  | <u>時間帯マスタ保守</u>   | 入力 |                                     |  |  |  |  |  |  |
| 26  | <u>授業種別マスタ保守</u>  | 入力 |                                     |  |  |  |  |  |  |
| 27  | <u>講師区分マスタ保守</u>  | 入力 |                                     |  |  |  |  |  |  |
| 28  | <u>交通手段マスタ保守</u>  | 入力 |                                     |  |  |  |  |  |  |
| 29  | <u>時給マスタ保守</u>    | 入力 |                                     |  |  |  |  |  |  |
| 30  | <u>問合せ媒体マスタ保守</u> | 入力 |                                     |  |  |  |  |  |  |
| 31  | 受付区分マスタ保守         | 入力 |                                     |  |  |  |  |  |  |

入出カー覧表

| No. | 入出力名            | 区分 | 如 理 概 要                                                                     |  |  |  |  |  |  |
|-----|-----------------|----|-----------------------------------------------------------------------------|--|--|--|--|--|--|
| 32  | 選択理由マスタ保守       | 入力 |                                                                             |  |  |  |  |  |  |
| 33  | <u>授業スケジュール</u> | 入力 |                                                                             |  |  |  |  |  |  |
| 34  | <u>日別スケジュール</u> | 入力 | 授業スケジュール画面より起動                                                              |  |  |  |  |  |  |
| 35  | <u>スケジュール登録</u> | 入力 | 日別スケジュール画面より起動                                                              |  |  |  |  |  |  |
|     | 【集計資料関係】        |    |                                                                             |  |  |  |  |  |  |
| 36  | 在籍生徒数           | 出力 | 別紙「36_在籍表_パターン1(個別)」または「36_在籍表_パターン2(一覧)」のどちらかを選択                           |  |  |  |  |  |  |
| 37  | 入学者数            | 出力 | 別紙「37-38_入学者数・問合せ数・入学率_パターン1(個別)」または「37-38_入学者数・問合せ数・入学率_パターン2(一覧)」のどちらかを選択 |  |  |  |  |  |  |
| 38  | 問合せ数、入学率        | 出力 | 別紙「37-38_入学者数・問合せ数・入学率_パターン1(個別)」または「37-38_入学者数・問合せ数・入学率_パターン2(一覧)」のどちらかを選択 |  |  |  |  |  |  |
| 39  | 退学数             | 出力 | 別紙「39_退学数_パターン1(個別)」または「39_退学数_パターン2(一覧)」のどちらかを選択                           |  |  |  |  |  |  |
| 40  | 教室別在籍生徒数        | 出力 | 別紙「40_教室別在籍生徒数」                                                             |  |  |  |  |  |  |
| 41  | 講習受講率           | 出力 | 別紙「41_講習受講率」                                                                |  |  |  |  |  |  |
|     | 【スケジュール資料関係】    |    |                                                                             |  |  |  |  |  |  |
| 42  | 指定期間・生徒用授業予定表   | 出力 | 別紙「42_指定期間_生徒用授業予定表」                                                        |  |  |  |  |  |  |
| 43  | 講師別週間予定表        | 出力 | 別紙「43_講師別週間予定表」                                                             |  |  |  |  |  |  |
| 44  | 授業別集計           | 出力 | 別紙「44_授業別集計」                                                                |  |  |  |  |  |  |
| 45  | 講師別コマ数計算        | 出力 | 別紙「45_講師別コマ数計算表」                                                            |  |  |  |  |  |  |
| 46  | 授業表             | 出力 | 別紙「46_授業表」                                                                  |  |  |  |  |  |  |

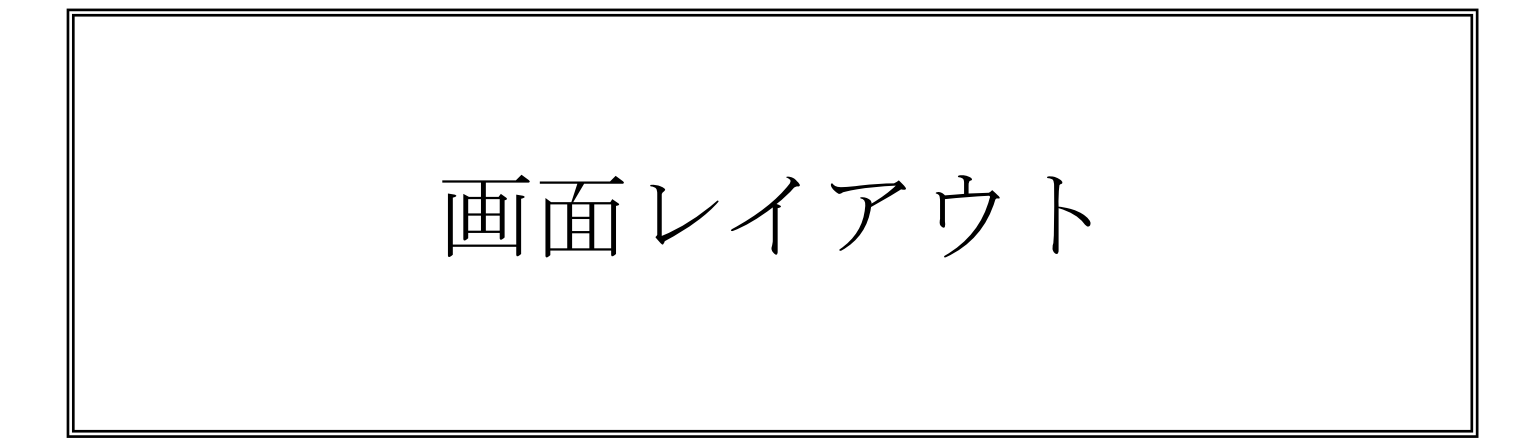

システム全体を制御するマスタです。各教室でExcelの管理フォルダを統一しておけば基 本的には起動することはありません。

| 3 システム情報マスタ保守              |                   |
|----------------------------|-------------------|
| システム情報                     | マスタ保守 更新 キャンセル 終了 |
| 会社情報                       |                   |
| 会社名                        | 株式会社エヌイーホールディングス  |
| 郵便番号                       | 464-0807          |
| 住所 1                       | 名古屋市千種区東山通1丁目35番地 |
| 住所 2                       |                   |
| 電話番号                       | 052-783-6666      |
| FAX 番号                     | 052-782-8815      |
| URL                        |                   |
| フォルダ情報<br>バックアップ先<br>原本格納先 |                   |
| 資料出力先                      |                   |
| Excel拡張子                   |                   |
| タッチメール取込先                  |                   |
| 源泉率                        | 10 %              |

| 問合せ入力 新規 修正 削除 教室 1 → 本山                                                          | 更新キャンセル終了 |
|-----------------------------------------------------------------------------------|-----------|
| 問合せNo.<br>情報検索                                                                    |           |
| ■問合せ日 2015/10/14 Ⅲ 問合せ日はシステム日付を初期表示(変更可能) 同一氏名情報                                  |           |
| 氏     名     ◎ 男 ○ 女     情報区分     №.     学                                         | 校名        |
| 氏名ガデー     電話番号     日本の目的には、1000000000000000000000000000000000000                  |           |
|                                                                                   |           |
|                                                                                   |           |
| <u>問会</u> ++                                                                      |           |
| BHB Cxx++ C C C C C C C C C C C C C C C C C                                       |           |
|                                                                                   |           |
| 体験日時                                                                              |           |
| 状態     保留     ▼     状態は"保留"を初期表示([保留,中期追跡,長期追跡,入塾,断り]から選択)       決定日        断りの理由 |           |
|                                                                                   |           |

| 3 問合せ入力                                                                                             |                                     |                                      |                                     |                                   |       | ×    |
|----------------------------------------------------------------------------------------------------|-------------------------------------|--------------------------------------|-------------------------------------|-----------------------------------|-------|------|
| 問合せ入力 新規修正                                                                                          | 削除 教室 1 → 本山                        |                                      |                                     | 更新 井ಉ                             | 211 🔓 | 終了   |
| 間合せNo.<br>情報検索                                                                                      |                                     |                                      |                                     |                                   |       |      |
| 問合せ日 2015/10/14                                                                                     | 同一氏                                 | 名情報                                  |                                     |                                   |       |      |
| 氏名鈴木太郎 💿 男 🔿                                                                                        | 女情報                                 | 区分 No.                               | 学                                   | 校名                                | 学年    |      |
| 氏名カナ スズキ タロウ                                                                                        | 生徒、                                 | 7スタ T001003                          | 名古屋中学校                              |                                   | 3     | 言羊糸田 |
| 電話番号                                                                                                | 生徒、                                 | 7スタ T001010                          | 名古屋中学校                              |                                   | 2     | 言羊糸田 |
| 学 籍 ▼                                                                                               | 問合も                                 | と情報 2                                | 名古屋小学校                              |                                   | 5     | 言羊糸田 |
| 学校名                                                                                                 | ×                                   |                                      |                                     |                                   |       |      |
| 学年                                                                                                  |                                     |                                      |                                     |                                   |       |      |
| <ul> <li>問合せ媒体</li> <li>選択理由</li> <li>         面談日時     <li>         同一<br/>新た     </li> </li></ul> | 氏名の情報が登録されています<br>に登録してもよいか確認してください | 氏名入力時に「<br>存在していれば<br>この欄に全て表        | 生徒マスタ」及び<br>、左記のメッセージ<br>示します       | 「問合せ情報」に同性<br>ジを表示し、その情報          | がを    |      |
| 体験日時<br>状態保留<br>決定日<br>断りの理由                                                                        | ОК                                  | 該当の詳細ホタ<br>します<br>「生徒マスタ」<br>「問合せ情報」 | ンをクリックすると<br>の詳細画面は"生徒<br>の詳細画面は"問名 | と、谷々の画面か起動<br>走詳細"画面参照<br>合せ詳細"参照 |       |      |

### == 生徒マスタ登録内容

# 生徒マスタ登録内容 教室 1 🗸 本山

### <u>生徒番号</u> T001003 🖵

| ቃ»ቻአールID        | A123                  |
|-----------------|-----------------------|
| 氏名              | 鈴木 太郎                 |
| 氏名力ナ            | スス <sup>*</sup> キ タロウ |
| 生年月日(西)         | 2000/05/01 15 歳       |
| 生年月日(和)         | H12/05/01             |
| 郵便番号            | 074-1111              |
| 住所 1            | 名古屋市XXXXXXXXX 1       |
| 住所 2            | 名古屋ハイツ201号            |
| 電話番号            | 084-111-2222          |
| 緊急連絡先           | 084-222-3333          |
| <u>አ-ルアトドレス</u> | Addr@001              |
| 学籍              | 3 	 公立中学              |
| 学校名             | 名古屋中学校                |
| 学年              | 3                     |
| 入塾以降の学          | 籍履歴                   |
| 年度 学業           | 音学校名学年                |
|                 |                       |
|                 |                       |
|                 |                       |

## 問合せ入力で同一氏名の生徒詳細情報(閲覧確認のみ)

| 受付区分  | 1 ▼ 入学      | 受講情報                                  |
|-------|-------------|---------------------------------------|
| 受講コース | 2 → 個別中学    |                                       |
| 問合せ日  | 2015/08/25  | 保護者面談情報                               |
| 問合せ媒体 | 2 - 保護者紹介   |                                       |
| 選択理由  | 1 🖉 個別指導だから | 生徒面談情報                                |
| 入塾日   | 2015/08/31  | 士胡坊桂却                                 |
| 講習開始日 | 2015/09/01  | □□□□□□□□□□□□□□□□□□□□□□□□□□□□□□□□□□□□□ |
| 授業開始日 | 2015/09/02  | 成績管理                                  |
| 割引情報  | 1 	 兄弟割引    |                                       |
| 部 活 動 | サッカー部       |                                       |
| 将来の夢  | サッカー選手      |                                       |

### 特記事項

| 学校生活 | 良好   |
|------|------|
| 教務関係 | 関係よし |
| 性格など | 温厚   |
| その他  | 特になし |
|      |      |
| 退塾日  |      |
| 退塾理由 |      |

### 兄弟情報

|      | 氏 名<br>氏名力ナ | 学籍       | 学     | 校 | 名 | 学年 | 通 塾 情 報     教 室     生徒番号 | <b>^</b>         |
|------|-------------|----------|-------|---|---|----|--------------------------|------------------|
| ÷    | 鈴木 花子       | 5 🚽 公立高校 | 名古屋高校 |   |   | 2  | 東進 🔹 👘                   |                  |
| 7    | はぎキ ハナコ     |          |       |   |   |    | 良好                       | <sup>4P#</sup> ≡ |
| Г    |             | <b>•</b> |       |   |   |    |                          | IIRA             |
| I.F. |             |          |       |   |   |    |                          | 162              |

### 除外講師情報

|       | 対象講師  | 除外理由      |    |
|-------|-------|-----------|----|
| 01001 | ➡講師太郎 | 嫌なことを言われた | 削除 |
|       | •     |           | 削除 |
|       |       |           |    |
|       |       |           |    |
|       |       |           |    |

×

-

終了

| == 問合せ情報登録の         | 内容                                               | ۲. |
|---------------------|--------------------------------------------------|----|
| 問合せ情報               | 報登録内容 教室 1→本山 終了                                 |    |
| 問合せNo.              | 2                                                |    |
| 問合せ日                | 2015/10/14                                       |    |
| 氏名氏名力ナ電話番号          | 鈴木 太郎     ●男 ○女       スズキ タロウ       111-222-3333 |    |
| 学籍                  | 2 ↓ 小学生                                          |    |
| 学校名                 | 名古屋小字校                                           |    |
| <del>_</del>        |                                                  |    |
| 問合せ媒体               | 1 - チラシ                                          |    |
| 選択理由                | <ul> <li>1 &lt; 個別指導だから</li> </ul>               |    |
| 面談日時                | 2015/10/20(火)13;00~                              |    |
| 体験日時                | 2015/10/25(日)14:20~                              |    |
| 状 態<br>決定日<br>断りの理由 | 保留 ▼                                             |    |

問合せ入力で同一氏名の問合せ詳細情報(閲覧確認のみ)

| 🗐 問合せ状況                                                                                                    |                                                                                                 |                                                          |                                                                        |                                       |                               | ×                              |
|----------------------------------------------------------------------------------------------------|-------------------------------------------------------------------------------------------------|----------------------------------------------------------|------------------------------------------------------------------------|---------------------------------------|-------------------------------|--------------------------------|
| 問合せ状況     数 室     1 ▼ 本山       氏名     問合せ日       面談日     ~     体験日       学籍<                                                                                                    | ~                                                                                               | 状態<br>保留<br>中期追跡<br>長期追跡<br>入塾<br>断り                     | 2 起動時は、 <sup>″</sup> 保留″, ″中<br>2 ″長期追跡″の三項目に<br>2 ◎ 生徒未登録 ◎ 生徒登録<br>3 | ■ <mark>期追跡″</mark> ,<br>ニチェックが<br>録済 | <u>キャン</u><br>「付いている状<br>検索表示 | セル 終了<br>態                     |
| 問合せ日     氏名     性別     学籍       ▶     2015/10/13     鈴木 宏     男     公立中学       ▶     2015/10/14     鈴木 太郎     男     小学生                                                                                                    | 学年     電話番号       1     111-222-3333       5     111-222-3333                                   | 面談日時<br>2015/10/15 13:00~<br>2015/10/20 13;00~           | 体験日時<br>2015/10/20 14:00~<br>2015/10/25 14:20~                         | 状態<br>保留<br>保留                        | 決定日(                          | 主徒登録         生徒登録         生徒登録 |
| 問合せ入力から起動した場合は、検索機能として低<br>・明細の左(三角ボタン)クリックが有効となり、<br>・右側の生徒登録ボタンは無効<br>メニューから起動した場合は、状況確認画面として<br>・左側の三角ボタンは無効、右側の生徒登録ボタン<br>・生徒登録ボタンをクリックすると、問合せ情報に<br>【※この画面から登録しないと、生徒マスタと同<br>・生徒として「生徒マスタ」に登録されていれば、<br>・面談日や体験日の条件を指定すると、予定確認と | 使用<br>クリックすれば該当デ<br>で使用<br>が有効となる<br>登録されていて生徒マ<br><b>引合せ情報の紐付はでき</b><br>明細の生徒登録欄に"<br>こしても使えます | ータが問合せ入力画面に<br>スタに必要な項目が張り<br><b>ません】</b><br>登録済"と表示されます | 反映<br>付いた形で「生徒マスタ4                                                     | <b>₹守」画面</b> カ                        | が起動します                        |                                |

同一生徒が個別とレプトンの両方を選択した場合、複写機能を使いどちらか先に登録した方を呼び出して生徒番号と受講コースのみを入力して、もう片方を登録します。

| 3 生徒マスタ保守                                                       |        |                                        |     |          |       | <b>—</b> × |
|-----------------------------------------------------------------|--------|----------------------------------------|-----|----------|-------|------------|
| 生徒マスタ保守         新規         修正         削除         複写         教 室 | 1 🚽 本山 |                                        |     | 更新 ↓ŧッンt | 2ル 終了 | -          |
|                                                                 |        |                                        |     |          |       |            |
| (1)を記動(登録以外の処理で有効)                                              | 受付区分   |                                        | Γ   | 受講情報     |       | 大力和        |
|                                                                 | 受講コース  |                                        |     | ~        |       | を匹割        |
| 広 石<br>● 売 ◎ 気 ◎ 気                                              | 問合せ日   |                                        |     | 保護者面談情   | 禄 3   | を起動        |
| 生年月日(西) 歳 在齢け白動計算                                               | 間合せ媒体  | <b></b>                                |     | 生徒而診情報   |       | たお話        |
| 生年月日(和)                                                         | 法 第二日  |                                        |     |          | ×4    | でに到        |
| 郵便番号                                                            | 講習開始日  |                                        |     | 志望校情報    | 報 (5) | を起動        |
| 住所 1                                                            | 授業開始日  |                                        |     | 成 绪 管 田  |       |            |
| 住所 2                                                            | 割引情報   | 0 ▼ なし                                 | j L |          | ÷±    |            |
| 电話番节                                                            | 部活動    |                                        |     |          |       |            |
|                                                                 | 将来の夢   |                                        |     |          |       |            |
| 学籍                                                              | 特記事項   |                                        |     |          |       |            |
| 学校名                                                             | 学校生活   |                                        |     |          |       |            |
|                                                                 | ****   |                                        |     |          |       |            |
| 入塾以降の学籍履歴                                                       | 教務関係   |                                        |     |          |       |            |
|                                                                 | 性格など   |                                        |     |          |       |            |
|                                                                 | その他    |                                        |     |          |       |            |
|                                                                 | 很塾日    |                                        |     |          |       |            |
|                                                                 |        |                                        |     |          |       |            |
| D. 单传报                                                          |        |                                        |     |          |       |            |
| バル Infik                                                        |        | `````````````````````````````````````` |     |          |       |            |
| <u>氏名力ナ</u> 学籍 学校名 :                                            | 学年     | 学習状況                                   |     | 教室       | 生徒番号  |            |
|                                                                 |        |                                        |     | . ▼      |       | 削除         |
|                                                                 |        |                                        |     |          |       |            |
|                                                                 |        |                                        |     |          |       |            |
|                                                                 |        |                                        |     |          |       |            |
| 除外講師情報                                                          |        |                                        |     |          |       |            |
| 対象講師 除外理由                                                       |        |                                        |     |          |       |            |
|                                                                 |        |                                        | 削   | 除        |       |            |
|                                                                 |        |                                        |     |          |       |            |
|                                                                 |        |                                        |     |          |       |            |
|                                                                 |        |                                        |     |          |       |            |

# ①生徒マスタ保守の生徒検索

| == 生徒検索                                                                           |                                                       |                            |                         |                        | ×          |
|-----------------------------------------------------------------------------------|-------------------------------------------------------|----------------------------|-------------------------|------------------------|------------|
| 生徒検索                                                                              | 教室 1 → 本山                                             | 明細表示順 ⑧ コードル               | 〔◎ カナ順                  |                        | キャンセル 終了   |
| 生徒名                                                                               | 受講コース ▼                                               | 学 籍 👤                      | 在籍状態 ◎ 在領               | 籍者のみ ◎ 退塾者のみ ◎ 全て      | 検索表示       |
| コート* 生徒                                                                           | 名 タッチメールID 生年月日 性                                     | 別 入塾日  受講コース               | 学籍  学年                  | 学校名                    | 電話番号 退塾日   |
|                                                                                   |                                                       |                            |                         |                        |            |
|                                                                                   |                                                       |                            |                         |                        |            |
|                                                                                   |                                                       |                            |                         |                        |            |
| ・<br>検索条件はANI                                                                     | )条件です。                                                |                            |                         |                        |            |
| ・各検索項目は、                                                                          | 、何も指定しなければ全て対                                         | 象となります。                    |                         |                        |            |
| ・生徒名は、入注                                                                          | カした文字が含まれている生                                         | 徒が対象となります。                 | キャイいる生体が主               | テ始免したります               |            |
| あた、「一郎」                                                                           | +」 こ 相 定 9 る こ 、 田 中 太 邸<br>」 と 指 定 す る と 、 田 中 一 郎 、 | 、田中一助と田中かさ。<br>鈴木一郎というようにま | まれている主徒が表,<br>先頭からの指定でな | 小対象となりまり。<br>くても構いません。 |            |
| <ul> <li>明細が表示され</li> </ul>                                                       | れると、コードの左側にボタ                                         | ンが一緒に表示されま                 | す。そのボタンをク               | リックすると、選択した            | 生徒情報が生徒マスタ |
| の<br>画<br>の<br>画<br>面<br>に<br>張<br>り<br>1<br>・<br>複<br>写<br>を<br>躍<br>択<br>し<br>・ | 付きます。<br>てこの機能を使用した場合                                 | 選択した生徒は自動的(                | こ複写テコードとし、              | て取り扱われます               |            |
| K S CENC                                                                          |                                                       |                            |                         |                        |            |
|                                                                                   |                                                       |                            |                         |                        |            |
|                                                                                   |                                                       |                            |                         |                        |            |
|                                                                                   |                                                       |                            |                         |                        |            |
|                                                                                   |                                                       |                            |                         |                        |            |
|                                                                                   |                                                       |                            |                         |                        |            |
|                                                                                   |                                                       |                            |                         |                        |            |
|                                                                                   |                                                       |                            |                         |                        |            |
|                                                                                   |                                                       |                            |                         |                        |            |
|                                                                                   |                                                       |                            |                         |                        |            |
|                                                                                   |                                                       |                            |                         |                        |            |
|                                                                                   |                                                       |                            |                         |                        |            |

# ①生徒マスタ保守の受講情報ボタンクリック時に起動される画面

| 受講力レンダー                                  |                |                               |                                         |                                |                              |    |
|------------------------------------------|----------------|-------------------------------|-----------------------------------------|--------------------------------|------------------------------|----|
| 受講カレンダー                                  | 年度 2015        | 受講コース 個別!                     | 中学 5                                    | 受講情報登録 A を起動                   | b                            | 終了 |
| 1月 2月                                    | 3月 4月 5        | 月 6月                          | 7月 8月 9月                                | 10月 11月                        | 12月                          |    |
| В                                        | 月              | 三日 受講スケジ.                     | ユールー括指定                                 |                                |                              | ±  |
|                                          |                | 2015/10/0                     | 8(木) 更新 終了                              | 1<br>20:30~21:50英語             | <b>2</b><br>19:00~20:20社会    | 3  |
|                                          |                | 時間帯                           | 科目                                      |                                |                              |    |
|                                          |                | 13:00~14                      | ·20 2 • 数学                              |                                |                              |    |
| <b>4</b><br>11:00 - 12:20 <b>■</b> ■     | 5              | <b>6</b> 14:30~15<br>16:00~17 | :50 <b>•</b><br>:20 <b>•</b>            | 8                              | <b>9</b>                     | 10 |
| 13:00~14:20数学                            |                | 17:30~18                      | :50 4 v 社会                              | 17:30~18:50社会<br>20:30~21:50英語 | 10.00 -20.2011 24            |    |
|                                          |                | 20:30~21                      | ·co · · · · · · · · · · · · · · · · · · |                                |                              |    |
| 11                                       | 12             | 13 指定の                        | 日付欄でダブルクリック                             | 15                             | 16                           | 17 |
| 11:00~12:20国語                            |                | するとに細か                        | この画面が起動し、日別<br>い調整を行えます。                | 20:30~21:50英語                  | 19:00~20:20社会                |    |
|                                          |                | 本画面                           | は8日分です。                                 |                                |                              |    |
| 18                                       | 19             | 20                            |                                         | 22                             | 23                           | 24 |
| 11:00~12:20国語<br>13:00~14:20数学           |                |                               |                                         | 20:30~21:50英語                  | 19:00~20:20社会                |    |
|                                          |                |                               |                                         |                                |                              |    |
|                                          |                |                               |                                         |                                |                              |    |
| 【25<br>11:00~12:20国語<br>13:00~14:20勘学 この | 26<br>D画面は表示のみ | 27                            | 28                                      | 20:30~21:50英語                  | <b>30</b><br>▲ 19:00~20:20社会 | 31 |
| 月夜                                       | をクリックすれば、そ(    | の月に該当する                       | 日付を青色のボックス                              | に表示                            |                              |    |
| 登銀                                       | 录は「受講情報登録」;    | ボタンをクリッ                       | クして行う                                   |                                | -                            |    |
| 修正                                       | E・削除は各曜日の白1    | 色部分をクリッ                       | クすることにより行え                              | ることとする                         |                              |    |
|                                          |                |                               |                                         |                                |                              |    |
|                                          |                |                               |                                         |                                |                              |    |
| L                                        |                |                               |                                         |                                |                              |    |

## A:受講カレンダーの受講情報登録ボタンクリック時に起動される画面

| 3) 受講スケジュール一括指定 |          |          |                        |     |     |     |     |  |  |  |
|-----------------|----------|----------|------------------------|-----|-----|-----|-----|--|--|--|
| 受講スケ            | ジュールー括指知 | 受講コース 個別 | 指定期間内の設定を全て取消 登録 終了    |     |     |     |     |  |  |  |
| 期間              |          | ]        | 指定期間内の受講スケジュールを全て取消します |     |     |     |     |  |  |  |
| 時間帯             | 日曜日      | 月曜日      | 火曜日                    | 水曜日 | 木曜日 | 金曜日 | 土曜日 |  |  |  |
| 11:00~12:20     |          |          |                        | •   |     | •   |     |  |  |  |
| 13:00~14:20     |          |          | <b>_</b>               |     |     | •   |     |  |  |  |
| 14:30~15:50     |          |          | <b>_</b>               |     |     | •   |     |  |  |  |
| 16:00~17:20     |          |          | <b>_</b>               |     |     | •   |     |  |  |  |
| 17:30~18:50     |          |          |                        |     |     | •   |     |  |  |  |
| 19:00~20:20     |          |          |                        |     |     | •   |     |  |  |  |
| 20:30~21:50     |          |          |                        |     |     | -   |     |  |  |  |
|                 |          |          |                        |     |     |     |     |  |  |  |
|                 |          |          |                        |     |     |     |     |  |  |  |

・指定期間の全ての曜日に指定した科目が反映される(一括登録機能)

・曜日はマイクロソフトの機能で日曜日から始まりますので、この並びにしています。

・特別講習や年末・年始などで月曜日に授業を充てる可能性を考慮して、月曜日にも設定できるようにしております。

# ②生徒マスタ保守の保護者面談情報ボタンクリック時に起動される画面

|            | 쨘   |         |                     |       |      |     |     |                                         |
|------------|-----|---------|---------------------|-------|------|-----|-----|-----------------------------------------|
| 保護者        | 全面影 | 炎履歴     | 新規登録<br><b>Bを起動</b> |       |      |     |     |                                         |
| 実勢日        | 回数  | 面談者     |                     | 面     | 談    | 内   | 容   |                                         |
| 2015/10/08 | 2   | 藤川 智    | 受験に向けての家族の取り組み      |       |      |     |     | 「「「「「」」「「」」「「」」「「」」「「」」「」」「」」「」」「」」「」」「 |
| 2015/09/20 | 1   | 谷口 隆    | 進路相談                |       |      |     |     | 「「「「「」」「「」」「「」」「」」「「」」「」」「」」「」」「」」「」」「」 |
|            |     |         |                     |       |      |     |     | Bを起動                                    |
|            |     |         |                     |       |      |     |     |                                         |
|            |     |         |                     |       |      |     |     |                                         |
| ・過去        | の面  | 談履歴が一覧表 | 示されます。              |       |      |     |     |                                         |
| ・表示        | は直  | 近の日付から古 | いもの順に行います。          |       |      |     |     |                                         |
| ・新た        |     | 淡内容を登録す | る場合は、新規登録ボタンクリッ     | クにて行い | います。 |     |     |                                         |
| · = =      |     | の半細斑羽取び | 修正 削除け 該当田細の詳細式     |       | ッカーイ | 行いま | t - |                                         |

## B:保護者面談履歴の新規登録ボタンおよび詳細ボタンクリック時に起動される画面

| - 保護者面談詳細    |             |    |    | ×         |
|--------------|-------------|----|----|-----------|
| 保護者面         | <b>□談詳細</b> | 削除 | 印刷 | 更新キャンセル終了 |
| 実施日          | (IIII) 3 🗆  |    |    |           |
| 面談者          |             |    |    |           |
| 面談内容①        |             |    |    |           |
| 面談内容②        |             |    |    |           |
| 面談内容③        |             |    |    |           |
| 面談内容④        |             |    |    |           |
| 面談内容⑤        |             |    |    |           |
| 面談内容⑥        |             |    |    |           |
| 約束事項         |             |    |    |           |
| 行動結果         |             |    |    |           |
| 保護者の要望       |             |    |    |           |
| やるべき事        |             |    |    |           |
| 上長への<br>相談事項 |             |    |    |           |

 新規登録ボタンクリック時 画面には何も表示されず1から の入力(面談回数は自動表示)

・詳細ボタンクリック時 選択した履歴に該当する内容を

## ③生徒マスタ保守の生徒面談情報ボタンクリック時に起動される画面

| <br>3 生徒面談履歴 |    |      |         |   |   |   |   |         |      | × |
|--------------|----|------|---------|---|---|---|---|---------|------|---|
| 生徒           | 面談 | 履歴   |         |   |   |   |   | 新規登録(終了 |      |   |
| 実勢日          | 回数 | 面談者  |         | 面 | 談 | 内 | 容 | しを起動    | 1    |   |
| 2015/10/09   | 2  | 藤川 智 | 苦手科目の克服 |   |   |   |   |         | 詳細   |   |
| 2015/09/18   | 1  | 谷口 隆 | 進路相談    |   |   |   |   |         | [詳細] |   |
|              |    |      |         |   |   |   |   | С       | を起動  |   |

・過去の面談履歴が一覧表示されます。

・表示は直近の日付から古いもの順に行います。

・新たに面談内容を登録する場合は、新規登録ボタンクリックにて行います。

・表示明細の詳細確認及び修正・削除は、該当明細の詳細ボタンクリックにて行います。

## C:生徒面談履歴の新規登録ボタンおよび詳細ボタンクリック時に起動される画面

| 3 生徒面談詳細     |     |    |    | X         |
|--------------|-----|----|----|-----------|
| 生徒面          | 談詳細 | 削除 | 印刷 | 更新キャンセル経了 |
| 実施日<br>面談者   |     |    |    |           |
| 面談内容①        |     |    |    |           |
| 面談内容②        |     |    |    |           |
| 面談内容③        |     |    |    |           |
| 面談内容④        |     |    |    |           |
| 面談内容(5)      |     |    |    |           |
| 面談内容⑥        |     |    |    |           |
| 約束事項         |     |    |    |           |
| 行動結果         |     |    |    |           |
| 志望校に<br>ついて  |     |    |    |           |
| やるべき事        |     |    |    |           |
| 上長への<br>相談事項 |     |    |    |           |

 新規登録ボタンクリック時 画面には何も表示されず1から の入力(回数は自動表示)

・詳細ボタンクリック時
 選択した履歴に該当する内容を
 表示(修正可)

# ④生徒マスタ保守の志望校情報ボタンクリック時に起動される画面

| ···································· |    |           | 言抗か大学かけ たはつつりに恐らの労務に とい                          |
|--------------------------------------|----|-----------|--------------------------------------------------|
| 高校志望校                                | 印刷 | 更新キャンセル終了 | 高校が人子がは、生徒マスタに設定の子籍により<br>自動的に判別し、各々該当する画面を起動する。 |
| (小) 立 (学部・学科)                        |    |           |                                                  |
|                                      |    | 101日の三項日  |                                                  |
| 第2志望                                 |    |           |                                                  |
| 第3志望                                 |    |           |                                                  |
|                                      |    |           |                                                  |
| 私立学部・学科                              |    | 総合志望順位    |                                                  |
| 第1志望                                 |    |           |                                                  |
| 第2志望                                 |    |           |                                                  |
| 第3志望                                 |    |           |                                                  |
|                                      |    |           |                                                  |

| 3 大学志望校 |     |   |   |   |   |   |    |   |    |           | ×      |
|---------|-----|---|---|---|---|---|----|---|----|-----------|--------|
| 大学記     | 。望校 |   |   |   |   |   | 印刷 |   | 更新 | F (++>+U) | 終了     |
| 国公立     | 大   | 学 | 名 | 学 | 部 | 名 |    | 学 | 科  | 名         | 総合志望順位 |
| 第1志望    |     |   |   |   |   |   |    |   |    |           |        |
| 第2志望    |     |   |   |   |   |   |    |   |    |           |        |
| 第3志望    |     |   |   |   |   |   |    |   |    |           |        |
| 第4志望    |     |   |   |   |   |   |    |   |    |           |        |
| 第5志望    |     |   |   |   |   |   |    |   |    |           |        |
|         |     |   |   |   |   |   |    |   |    |           |        |
| 私立・短大   | 大   | 学 | 名 | 学 | 部 | 名 |    | 学 | 科  | 名         | 総合志望順位 |
| 第1志望    |     |   |   |   |   |   |    |   |    |           |        |
| 第2志望    |     |   |   |   |   |   |    |   |    |           |        |
| 第3志望    |     |   |   |   |   |   |    |   |    |           |        |
| 第4志望    |     |   |   |   |   |   |    |   |    |           |        |
| 第5志望    |     |   |   |   |   |   |    |   |    |           |        |
|         |     |   |   |   |   |   |    |   |    |           | ,      |

同一講師が個別とレプトンの両方の受持ちを行う場合、複写機能を使いどちらか先に登録した方を呼び出して講師番号と指導コースのみを入力して、 もう片方を登録します。

| 三日 請師マスタ保守                                                                                                    |                                                                                                    | X                                          |
|----------------------------------------------------------------------------------------------------|----------------------------------------------------------------------------------------------------|--------------------------------------------|
| 講師マスタ保守 新規 修正 削除 複写                                                                                                    | 教室 1 - 本山                                                                                                    | 更新キャンセル終了                                  |
| <ul> <li>講師番号</li> <li>→ 講師検索 複写元生徒番号</li> <li>&gt;&gt;,5,4,110</li> <li>⑦を起動(登録以外の処理で有効)</li> <li>氏名</li> <li>氏名カナ</li> <li>(1)</li> <li>(2)</li> <li>(3)</li> <li>(4)</li> <li>(4)</li> <li>(5)</li> <li>(5)</li> <li>(6)</li> <li>(7)</li> <li>(7)</li> <li>(7)</li> <li>(8)</li> <li>(7)</li> <li>(7)</li> <li>(8)</li> <li>(7)</li> <li>(8)</li> <li>(7)</li> <li>(7)</li> <li>(7)</li> <li>(7)</li> <li>(7)</li> <li>(8)</li> <li>(7)</li> <li>(7)</li> <li>(7)</li> <li>(7)</li> <li>(7)</li> <li>(7)</li> <li>(7)</li> <li>(7)</li> <li>(7)</li> <li>(8)</li> <li>(7)</li> <li>(7)</li></ul> | <ul> <li>▼</li> <li>職種区分</li> <li>▼</li> <li>出身高校</li> <li>大学名</li> <li>学部名</li> </ul>                                 | 通勤経路・手段<br>勤務スケジュール                        |
| 生年月日(和)<br>郵便番号<br>住所 1<br>住所 2<br>電話番号<br>携帯アドレス<br>PCアドレス<br>指導コース ○ 個別 ○ レブトン                                                                                                    | 学年       アルバイト経験●有●無       塾講師経験●有●無       改講師区分●       確用日       スタート時給●       初回授業日       研修終了日       退職日       退職理由 | 1日号 □ 月6个4日<br>① を起動<br>② 〒 □ 時給<br>③ ▼ 削除 |
| ブロフィール       将来の夢       長     所       短     所       塾講師として       大切なこと       好きな言葉                                                                                                    |                                                                                                    |                                            |

# ⑦講師マスタ保守の講師検索

| 国 講師検索                                                                                                   |                                                                                                    |                                                                                   |                                                                             |            |
|----------------------------------------------------------------------------------------------------|----------------------------------------------------------------------------------------------------|-----------------------------------------------------------------------------------|-----------------------------------------------------------------------------|------------|
| 講師検索                                                                                                    | 教室 1 ▼本山                                                                                                    | 明細表示順 ◎コード順 ◎カ                                                                    | コナ順                                                                         | キャンセル(終了)  |
| 講師名                                                                                                    | 指導コース 🔍                                                                                                    | 職 種 🚽                                                                             | 在籍状態  ◉ 在籍者のみ ⊘ 退職者のみ ⊘ 全1                                                  | て(検索表示)    |
| 그-ド 講師                                                                                                   | 名                                                                                                    | 雇用日 指導コース 職                                                                       | 種 大学名                                                                       | 電話番号 退職日   |
| <ul> <li>検索条件はANE</li> <li>各検索項目は、</li> <li>諸師名は、「日町また、「一郎」</li> <li>明細面正張り(</li> <li>複写を選択して</li> </ul> | )条件です。<br>何も指定しなければ全て対象と<br>カした文字が含まれている講師が<br>キ」と指定すると、田中太郎、田<br>と指定すると、田中一郎、鈴木<br>れると、コードの左側にボタンが<br>けきます。<br>てこの機能を使用した場合、選択 | なります。<br>対象となります。<br>中一郎と田中が含まれてい<br>一郎というように先頭から<br>一緒に表示されます。その<br>した生徒は自動的に複写う | ハる講師が表示対象となります。<br>らの指定でなくても構いません。<br>カボタンをクリックすると、選択した誹<br>元コードとして取り扱われます。 | 講師情報が講師マスタ |

# ⑧講師マスタ保守の通勤経路・手段ボタンクリック時に起動される画面

| III 通勤手段                                      | □□ 通勤手段                                             | ×              |
|-----------------------------------------------|-----------------------------------------------------|----------------|
| 通勤手段 新規登録 終了                                  | 通勤手段 削除 印刷 更新                                       | キャンセル 終了       |
| <u>適用日 片道運賃 往復運賃</u><br>2015/09/10 470 940 詳細 | 適用日 2015/09/10 片道運1<br>行復運1                         | 1 470<br>5 940 |
| (注田口口のがしいたのほんこまことを                            |                                                     | 運賃             |
| ・週用日日の新しいもの順から表示され<br>ます                      | 1 ▼電車 森下 栄                                          | 230 削除         |
| ・新規登録ボタンまたは明細の詳細ボタ                            |                                                     | 240 削除         |
| ンクリックにて右の画面が起動します。                            | 【<br>1<br>1<br>1<br>1<br>1<br>1<br>1<br>1<br>1<br>1 |                |

⑨講師マスタ保守の勤務スケジュールボタンクリック時に起動される画面

| □ 勤務可能スケジュール        |          |          |     |          |          |     |     |  |
|---------------------|----------|----------|-----|----------|----------|-----|-----|--|
| 勤務可能スケジュール<br>更新 終了 |          |          |     |          |          |     |     |  |
| 時間帯                 | 日曜日      | 月曜日      | 火曜日 | 水曜日      | 木曜日      | 金曜日 | 土曜日 |  |
| 11:00~12:20         |          | <b>V</b> |     |          |          |     |     |  |
| 13:00~14:20         |          | <b>V</b> |     |          |          |     |     |  |
| 14:30~15:50         |          |          |     |          |          |     |     |  |
| 16:00~17:20         |          |          |     | <b>V</b> | <b>V</b> |     |     |  |
| 17:30~18:50         | <b>V</b> |          |     | <b>V</b> |          |     |     |  |
| 19:00~20:20         |          |          |     |          |          |     |     |  |
| 20:30~21:50         |          |          |     |          |          |     |     |  |
|                     |          |          |     |          |          |     |     |  |
| L                   |          |          |     |          |          |     |     |  |

# ⑩講師マスタ保守の勤務スケジュールボタンクリック時に起動される画面

| 指導可能科目       更新       終了         小学生       中学生       高校生         科目       可能       3       3         算数       回       3       3         理科       回       理科       1       3         社会       1       2       3       3         中受・算数       1       1       3       3         中受・算数       1       1       3       3         市校入試全般       1       3       3       1         市校、試全般       1       1       1       1         市受・算数       1       1       1       1         市受・国語       1       1       1       1         科目一覧は科目マスタより表示       1       1       1       1                                                                                                    |
|----------------------------------------------------------------------------------------------------|
| 小学生       中学生       高校生         科目       可能       利目       可能         国語       回       調語       回         算数       回       調語       回         理科       回       世科       回         社会       回       現代文       回         東語(レブトン)       回       高校入試全般       回         中受・算数       回       高校入試全般       回         中受・国語       回       一       小論文         科目一覧は科目マスタより表示       「       日       一                                                                                                    |
| 科目       可能       科目       可能       科目       可能       科目       可能       第         国語       □       □       □       □       □       □       □       □       □       □       □       □       □       □       □       □       □       □       □       □       □       □       □       □       □       □       □       □       □       □       □       □       □       □       □       □       □       □       □       □       □       □       □       □       □       □       □       □       □       □       □       □       □       □       □       □       □       □       □       □       □       □       □       □       □       □       □       □       □       □       □       □       □       □       □       □       □       □       □       □       □       □       □       □       □       □       □       □       □       □       □       □       □       □       □       □       □       □       □       □       □       □       □       □       □       □       □ |
| 国語       図       国語       図       英語       □         算数       □       数学       図       数IA       □         理科       □       数IB       □       数IC       □         英語(レブトン)       □       英語       □       現代文       □         中受・算数       □       高校入試全般       □       小論文       □         中受・国語       □       小論文       □       □         林目一覧は科目マスタより表示       □       □       □       □                                                                                                    |
| 算数       回       数学       図       数IA       回         理科       回       理科       回       数IB       数UC       回         英語(レブトン)       回       英語       回       現代文       回         中受・算数       回       高校入試全般       古文・漢文       回         中受・国語       回       小論文       回         林目一覧は科目マスタより表示       「       日本史・世界史       回         地理       回       10       10         中受・国語       「       「       10         中受・国語       「       「       10         中受・国語       「       10       10         中受・国語       「       10       10         中型       「       10       10         中型       10       10       10         中型       10       10       10         中型       10       10       10         中型       10       10       10         中型       10       10       10         中型       10       10       10         中型       10       10       10         中型       10       10       10         中型       1                                                                     |
| 理科       図       理科       回       数ⅡB       回         社会       □       社会       □       数ⅢC       □         中受・算数       □       一       一       一       現代文       □         中受・国語       □       一       一       一       小論文       □         本目一覧は科目マスタより表示       「       □       □       □       □         本目一覧は科目マスタより表示       □       □       □       □                                                                                                    |
| 社会       1       社会       1       数田C       1         英語(レブトン)       □       英語       □       現代文       □         中受・算数       □       高校入試全般       □       古文・漢文       □         中受・国語       □       高校入試全般       □       小論文       □         本具目一覧は科目マスタより表示       「       「       □       □       □                                                                                                    |
| 英語(レブトン)       ○       英語       □       現代文       □         中受・算数       ○       高校入試全般       □       古文・漢文       □         中受・国語       ○       小論文       ○         水論中受・国語       ○       ○       小論文       ○         本目一覧は科目マスタより表示       ○       ○       ○       ○                                                                                                    |
| 中受・算数       □       高校入試全般       古文・漢文       □         中受・国語       □       小論文       □         レー受・国語       レー       レー       □         レー受・国語       レー       レー       □         レージ       レー       □       □         レージ       レー       □       □         レージ       レー       □       □         日本史・世界史       □       □         地理       □       □                                                                                                    |
| 中受・国語       小論文       マ         物理       マ         化学       マ         生物       □         地学       □         日本史・世界史       □         地理       □                                                                                                    |
| 林田一覧は科目マスタより表示     ●       林田一覧は科目マスタより表示     ●                                                                                                    |
| 社営     1       1     1       1     1       1     1       1     1       1     1       1     1       1     1       1     1       1     1       1     1       1     1       1     1       1     1       1     1       1     1                                                                                                    |
| 本目一覧は科目マスタより表示     生物     □       地学     □       日本史・世界史     □       地理     □                                                                                                    |
| 地学     □       科目一覧は科目マスタより表示     □       地理     □                                                                                                    |
| 科目一覧は科目マスタより表示     日本史・世界史     □                                                                                                    |
| 科目一覧は科目マスタより表示     地理     □                                                                                                    |
|                                                                                                    |
| 政治経済・倫理                                                                                                    |
| センター対策全般 🗌                                                                                                    |
| 2次試験対策全般                                                                                                    |
|                                                                                                    |
|                                                                                                    |
|                                                                                                    |
|                                                                                                    |
|                                                                                                    |
|                                                                                                    |
|                                                                                                    |
|                                                                                                    |

### 三 講師マスタ保守

| 教室マス  | マタ保守 新規 修正 削除     |
|-------|-------------------|
| 教室コート | 1 💌               |
| 教室名   | 本山                |
| カナ名   | £ŀヤマ              |
| 郵便番号  | 464-0807          |
| 住所 1  | 名古屋市千種区東山通1丁目35番地 |
| 住所 2  |                   |
| 電話番号  | 052-783-6666      |
| 開講日   | 2015/05/10        |

|             |                  | 更新]キ   | やセル [終 | 了  |
|-------------|------------------|--------|--------|----|
| 開講費用 開講費用合言 | † <u>540,000</u> | ) 開講費用 | 月ED 刷  |    |
| 項目          | 費用               | 備      | 考      |    |
| パーテーション     | 150,000          |        |        | 削除 |
| 什器備品        | 25,000           |        |        | 削除 |
| 机           | 230,000          | 23個    |        | 削除 |
| 椅子          | 125,000          | 23脚    |        | 削除 |
| ホワイトボード     | 10,000           |        |        | 削除 |
|             |                  |        |        | 削除 |

# 閉講日

開講理由

×

| <b>学籍マスタ保守</b> 更新 キャンセル 終了    |                              |                               |  |  |  |  |  |
|-------------------------------|------------------------------|-------------------------------|--|--|--|--|--|
| 그나 学 籍                        | 志望校入力区分                      | 科目対象区分                        |  |  |  |  |  |
| 1 小学生未満                       | ◎ 無関係 ◎ 高校 ◎ 大学              | 💿 無関係 ◎ 小学生 ◎ 中学生 ◎ 高校生 👖除    |  |  |  |  |  |
| 2 小学生                         | 💿 無関係 ◎ 高校 ◎ 大学              | _ ◎ 無関係 ⑧ 小学生 ◎ 中学生 ◎ 高校生  削除 |  |  |  |  |  |
| 3 公立中学                        | ◎ 無関係 ⑧ 高校 ◎ 大学              | ◎ 無関係 ◎ 小学生 ◎ 中学生 ◎ 高校生 削除    |  |  |  |  |  |
| 4 私立中学                        | ◎ 無関係 ⑧ 高校 ◎ 大学              | ◎ 無関係 ◎ 小学生 ◎ 中学生 ◎ 高校生 削除    |  |  |  |  |  |
| 5 公立高校                        | ◎ 無関係 ◎ 高校 ⑧ 大学              | ◎ 無関係 ◎ 小学生 ◎ 中学生 ◎ 高校生   削除  |  |  |  |  |  |
| 6 私立高校                        | ◎ 無関係 ◎ 高校 ⑧ 大学              | ◎ 無関係 ◎ 小学生 ◎ 中学生 ◎ 高校生  削除   |  |  |  |  |  |
| 7 既卒                          | _ ⑧ 無関係 ◎ 高校 ◎ 大学            | ◎ 無関係 ◎ 小学生 ◎ 中学生 ◎ 高校生  削除   |  |  |  |  |  |
|                               | 💿 無関係 ◎ 高校 ◎ 大学              | ◎ 無関係 ◎ 小学生 ◎ 中学生 ◎ 高校生  削除   |  |  |  |  |  |
| ・一度設定してしまえば、<br>・各教室共通です。教室単位 | 基本的には起動することは<br>立での設定は行えません。 | <b>はありません。</b>                |  |  |  |  |  |

| == 科目マ      | 🗐 科目マスタ保守 📃 🎽  |    |          |  |  |  |  |
|-------------|----------------|----|----------|--|--|--|--|
| -           | シロマフタ保守        |    |          |  |  |  |  |
|             |                |    |          |  |  |  |  |
| 更           | 〔新〕 キャンセル   終了 |    |          |  |  |  |  |
|             |                |    |          |  |  |  |  |
|             |                |    |          |  |  |  |  |
| <u>וא-ר</u> | 科目             |    |          |  |  |  |  |
| 1           | 英語             | 削除 |          |  |  |  |  |
| 2           | 数IA            | 削除 |          |  |  |  |  |
| 3           | 数Ⅱ日            | 削除 |          |  |  |  |  |
| 4           | 数ⅢC            | 削除 |          |  |  |  |  |
| 5           | 現代文            | 削除 |          |  |  |  |  |
| 6           | 古文・漢文          | 削除 |          |  |  |  |  |
| 7           | 小論文            | 削除 |          |  |  |  |  |
| 8           | 物理             | 削除 |          |  |  |  |  |
| 9           | 化学             | 削除 |          |  |  |  |  |
| 10          | 生物             | 削除 |          |  |  |  |  |
| 11          | 地学             | 削除 |          |  |  |  |  |
| 12          | 日本史・世界史        | 削除 |          |  |  |  |  |
| 13          | 地理             | 削除 |          |  |  |  |  |
| 14          | 政治経済・倫理        | 削除 |          |  |  |  |  |
| 15          | センター対策全般       | 削除 |          |  |  |  |  |
| 16          | 2次試験対策全般       | 削除 |          |  |  |  |  |
|             |                | 削除 |          |  |  |  |  |
|             |                |    | <u> </u> |  |  |  |  |
|             |                |    |          |  |  |  |  |
|             |                |    |          |  |  |  |  |
|             |                |    |          |  |  |  |  |
|             |                |    |          |  |  |  |  |
|             |                |    |          |  |  |  |  |
|             |                |    |          |  |  |  |  |
|             |                |    |          |  |  |  |  |
|             |                |    |          |  |  |  |  |
|             |                |    |          |  |  |  |  |
|             |                |    |          |  |  |  |  |
|             |                |    |          |  |  |  |  |
|             |                |    |          |  |  |  |  |
|             |                |    |          |  |  |  |  |
|             |                |    |          |  |  |  |  |

- ・学籍単位で設定 ・各教室共通です。教室単位での設定は行えません。

| -8 E | 時間帯    | マスク | 5    | 保守  |    |   |    |             |       |    | x |
|------|--------|-----|------|-----|----|---|----|-------------|-------|----|---|
|      | B      | 5間  | ţ    | 帯マ  | 23 | 2 | 保ና | 7           |       |    |   |
|      |        |     | _    |     |    | _ |    |             |       |    |   |
|      | 更      | 新   |      | キャン | セル |   | 終  | 了           |       |    |   |
|      | 1 1- 1 | 開始  | : Bi | き間  | 終了 | B | 5間 | 時間          | 帯     |    |   |
|      | 1      | 11  |      | 0   | 12 | : | 20 | 11:00~      | 12:20 | 削除 |   |
|      | 2      | 13  | :    | 0   | 14 | : | 20 | 13:00~      | 14:20 | 削除 |   |
|      | 3      | 14  | :    | 30  | 15 | : | 50 | $14:30\sim$ | 15:50 | 削除 |   |
|      | 4      | 16  | :    | 0   | 17 | : | 20 | 16:00~      | 17:20 | 削除 |   |
|      | 5      | 17  | :    | 30  | 18 | : | 50 | 17:30~      | 18:50 | 削除 |   |
|      | 6      | 19  | :    | 0   | 20 | : | 20 | 19:00~      | 20:20 | 削除 |   |
|      | 7      | 20  | •    | 30  | 21 | • | 50 | 20:30~      | 21:50 | 削除 |   |
|      | ļ      |     | •    |     |    | • |    |             |       | 即时 |   |
|      |        |     |      |     |    |   |    |             |       |    |   |
|      |        |     |      |     |    |   |    |             |       |    |   |
|      |        |     |      |     |    |   |    |             |       |    |   |
|      |        |     |      |     |    |   |    |             |       |    |   |
|      |        |     |      |     |    |   |    |             |       |    |   |
|      |        |     |      |     |    |   |    |             |       |    |   |
|      |        |     |      |     |    |   |    |             |       |    |   |
|      |        |     |      |     |    |   |    |             |       |    |   |
|      |        |     |      |     |    |   |    |             |       |    |   |
|      |        |     |      |     |    |   |    |             |       |    |   |
|      |        |     | _    |     |    | _ |    |             |       |    |   |
|      |        |     |      |     |    |   |    |             |       |    |   |

- ・各教室共通です。教室単位での設定は行えません。
- ・開始時間(時、分)と終了時間(時、分)は、タッチメール の判断用に、数字で入力します。
- ・時間帯は、スケジュール画面などでの表示用です。 開始時間と終了時間を入力することによって、自動的に表示 されます。(変更はできません)

|           | <b>—</b> ×                            |
|-----------|---------------------------------------|
| 講師区分マスタ   | 保守                                    |
|           | 45 -                                  |
|           | î ≶∻                                  |
| コート" 講師区分 |                                       |
| 1 → 般講師   | 削除                                    |
| 2 統括リーダー  | 削除                                    |
| 3運営リーダー   | 削除                                    |
| 4契約社員     | 削除                                    |
| 5社員       | 削除                                    |
| 99 その他    | 削除                                    |
|           | []]]]]]]]]]]]]]]]]]]]]]]]]]]]]]]]]]]] |
|           |                                       |
|           |                                       |
|           |                                       |
|           |                                       |
|           |                                       |
|           |                                       |
|           |                                       |
|           |                                       |
|           |                                       |
|           |                                       |
|           |                                       |
|           |                                       |
|           |                                       |
|           |                                       |

・一度設定してしまえば、基本的には起動することはありません。 ・各教室共通です。教室単位での設定は行えません。

| 三 交通手      | 1段マスタ保守                                    |                 | ×        |
|------------|--------------------------------------------|-----------------|----------|
| 交          | 通手段マスタ保守                                   |                 |          |
|            |                                            |                 |          |
|            |                                            |                 |          |
| <u>ו-ר</u> | 交通手段                                       |                 | _        |
| 1          | 電車                                         | 削除              |          |
| 2          | バス (1) (1) (1) (1) (1) (1) (1) (1) (1) (1) | 削除              | <u> </u> |
| 3          | 自転車                                        | 削除              | <u> </u> |
|            | したの                                        | 削除              |          |
|            |                                            | 削床              |          |
|            | ロハイン                                       | 日月1日本<br>1811日本 |          |
| 98         | 1 その112                                    | 田田P市<br>省田R全    |          |
|            | ι                                          | наых            |          |
|            |                                            |                 |          |
|            |                                            |                 |          |
|            |                                            |                 |          |
|            |                                            |                 |          |
|            |                                            |                 |          |
|            |                                            |                 |          |
|            |                                            |                 |          |
|            |                                            |                 |          |
|            |                                            |                 |          |
|            |                                            |                 |          |
|            |                                            |                 |          |
|            |                                            |                 |          |
|            |                                            |                 |          |

・一度設定してしまえば、基本的には起動することはありません。 ・各教室共通です。教室単位での設定は行えません。

| == 講師時 | 給マスタ保守   | ×            |
|--------|----------|--------------|
| 講      | 師時給マスタ   | 保守           |
| 重      | 新「キャンセル」 | 終了           |
|        |          | *~ 1         |
| 그-ド    | 時給       |              |
| 1      | 1,030    | 削除           |
| 2      | 1,200    | 削除           |
| 3      | 1,700    | 用りP示<br>省山R全 |
|        |          | 1116b        |
|        |          |              |
|        |          |              |
|        |          |              |
|        |          |              |
|        |          |              |
|        |          |              |
|        |          |              |
|        |          |              |
|        |          |              |
|        |          |              |
|        |          |              |
|        |          |              |
|        |          |              |
|        |          |              |
|        |          |              |
|        |          |              |

・各教室共通です。教室単位での設定は行えません。

| 3 問合せ媒体マスタ保守     | ×            |
|------------------|--------------|
| 問合せ媒体マスタ保守       |              |
|                  |              |
| ● 更新 キャンセル 終う    | 了 ]          |
|                  |              |
|                  |              |
|                  | 日リドホー        |
| 2 [1木護有船7] 「<br> | 日リアホー        |
|                  | 日リアホー        |
| 4 U M            | 日リドホ<br>省山民会 |
|                  | 町町の赤<br>置山尾会 |
| 0日P<br>00 スのが    | 日日日本         |
| 39 CO16          | 町町の赤<br>置山尾会 |
| l                | плых         |
|                  |              |
|                  |              |
|                  |              |
|                  |              |
|                  |              |
|                  |              |
|                  |              |
|                  |              |
|                  |              |
|                  |              |
|                  |              |
|                  |              |
|                  |              |

・各教室共通です。教室単位での設定は行えません。

| E | 3 受付区       | 分マスタ保守  | ×  |
|---|-------------|---------|----|
|   | 受           | 付区分マスタ  | 保守 |
|   | 更           | 新 キャンセル | 終了 |
|   | <u>ו</u> -ך | 受付区分    |    |
|   | 1           | 入学      | 削除 |
|   | 2           | 学習      | 削除 |
|   | 3           | 体験入学    | 削除 |
|   | 4           | 見学      | 削除 |
|   | 99          | その他     | 削除 |
|   |             |         | 削除 |
|   |             |         |    |
|   |             |         |    |
|   |             |         |    |
|   |             |         |    |
|   |             |         |    |
|   |             |         |    |
|   |             |         |    |
|   |             |         |    |
|   |             |         |    |
|   |             |         |    |
|   |             |         |    |
|   |             |         |    |
|   |             |         |    |
|   |             |         |    |
|   |             |         |    |

・各教室共通です。教室単位での設定は行えません。

| == 選択理 | 由マスタ保守       | ×  |
|--------|--------------|----|
|        | 眼理由マフタ保守     |    |
|        |              |    |
|        | 更新 キャンセル 終 了 | -  |
|        |              |    |
| 1-h*   | 選択理由         |    |
| 1      | 個別指導だから      | 削除 |
| 2      | 家が近い         | 削除 |
| 3      | 学校に近い        | 削除 |
|        | 子供が希望        | 削除 |
| 5      | i 兄弟姉妹が通っている | 削除 |
| 6      | 知人が通っている     | 削除 |
| 7      | 良い評判を聞いた     | 削除 |
| 99     | 「その他         | 削除 |
|        |              | 削除 |
|        |              |    |
|        |              |    |
|        |              |    |
|        |              |    |
|        |              |    |
|        |              |    |
|        |              |    |
|        |              |    |
|        |              |    |
|        |              |    |
|        |              |    |
|        |              |    |
|        |              |    |

各教室共通です。教室単位での設定は行えません。

| 授業 | 予定スケ     | ジュール       | L L          |     |       |          |                |                |          |    |           |              |        |       |     |     |     |  |    |   |
|----|----------|------------|--------------|-----|-------|----------|----------------|----------------|----------|----|-----------|--------------|--------|-------|-----|-----|-----|--|----|---|
|    | 授業       | 予定         | スケジ          | ュール | / 年   | 度        |                | 牧 室            | -        |    |           |              | Aを     | 起動    |     |     |     |  | 終了 |   |
|    | 1月       | 2          | 2月           | 3月  | 4月    | 5        | 月              | 6月             | 7        | 月  | 8月        | 9,           | ₹      | 10月   | 11月 |     | 12月 |  |    |   |
|    |          |            |              |     | <br>  |          | /              | - 12           | ·        |    | -/        |              |        | *     |     |     |     |  | +  | _ |
|    |          |            |              |     | Л     |          |                | ~              |          |    | 爪         |              |        | 小     |     |     | 五   |  |    |   |
|    |          |            | •            |     |       | 13<br>16 | :00 ⊞<br>:00~£ | 日中,英語<br>令木,国語 |          |    |           |              |        |       |     |     |     |  |    |   |
|    |          |            |              |     |       | 13<br>19 | :00~<br>:00 加  | 田中,英語<br>藤 数IA |          |    |           |              |        |       |     |     |     |  |    |   |
|    |          |            |              |     |       |          |                |                | 1        |    |           |              |        |       |     |     |     |  |    |   |
|    |          |            |              |     |       |          |                |                |          |    |           |              |        |       |     |     |     |  |    |   |
|    | <u> </u> | の画面        | は表示          | のみ  |       |          |                |                |          |    |           |              |        |       |     |     |     |  |    |   |
|    | 時        | 間・講        | 師・科          | 目のる | み表示   | -1       |                |                | - 18     |    |           |              |        |       |     |     |     |  |    |   |
|    | 月□       | をクリ<br>細の球 | ックす<br>  羽 む | れは、 | その月に  | こ該当す     | る日             | 付を青色           | のポ<br>ゴム | ック | スに表示      | z – L        | I- F I | 「行うて  |     | + z |     |  |    |   |
|    | ī+ī      | 府田のノ北海     | E 詞心 の み     | い空画 | 迷,這下, | 「月川休」と   | 合唯             |                | 마刀       | 27 | 0 9 9 9 4 | <u>ی ر د</u> |        | 21]える |     | 9 3 |     |  |    |   |
|    |          |            |              |     |       |          |                |                |          |    |           |              |        |       |     |     |     |  |    |   |
|    |          |            |              |     |       |          |                |                |          |    |           |              |        |       |     |     |     |  |    |   |
|    |          |            |              |     |       |          |                |                |          |    |           |              |        |       |     |     |     |  |    |   |

## 授業予定スケジュールの受講情報登録ボタンクリック時に起動される画面

| = | スケジュール登録 | R.   |      |   |      |      |      | <b></b> × |
|---|----------|------|------|---|------|------|------|-----------|
| Γ | 日別スケ     | ジュール | 日付   |   | 新規登録 | 印刷   | 終了   |           |
|   | 時間帯      | 講師   | 座席位置 | 科 | Dを起動 | 授業種別 | 座席位置 | 行削除       |
|   |          |      |      |   |      |      |      | 正削除       |
|   |          | 1    |      |   |      | 1    | D を起 |           |
|   |          |      |      |   |      |      |      |           |
|   |          |      |      |   |      |      |      |           |
|   |          |      |      |   |      |      |      |           |
|   |          |      |      |   |      |      |      |           |
|   |          |      |      |   |      |      |      |           |
|   |          |      |      |   |      |      |      |           |
|   |          |      |      |   |      |      |      |           |
|   |          |      |      |   |      |      |      |           |
|   |          |      |      |   |      |      |      |           |
|   |          |      |      |   |      |      |      |           |
|   |          |      |      |   |      |      |      |           |
|   |          |      |      |   |      |      |      |           |
|   |          |      |      |   |      |      |      |           |
|   |          |      |      |   |      |      |      |           |
|   |          |      |      |   |      |      |      |           |
|   |          |      |      |   |      |      |      |           |
|   |          |      |      |   |      |      |      |           |
|   |          |      |      |   |      |      |      |           |
|   |          |      |      |   |      |      |      |           |
|   |          |      |      |   |      |      |      |           |
|   |          |      |      |   |      |      |      |           |
|   |          |      |      |   |      |      |      |           |
|   |          |      |      |   |      |      |      |           |
|   |          |      |      |   |      |      |      |           |
|   |          |      |      |   |      |      |      |           |
|   |          |      |      |   |      |      |      |           |

D:日別スケジュール画面の新規登録ボタンおよび修正ボタンクリック時に起動される画面

| 💷 スケジュール登録                           |           |
|--------------------------------------|-----------|
| スケジュール 登録                            | 更新キャンセル終了 |
| 教室                                   |           |
| 講師・                                  |           |
| ──────────────────────────────────── |           |
| 1 和 目 ▼                              | 1         |
| 生徒                                   | 授業種別 座席位置 |
|                                      |           |
|                                      |           |
|                                      |           |
|                                      |           |
|                                      |           |
|                                      |           |
|                                      |           |
|                                      |           |
|                                      |           |
|                                      |           |
|                                      |           |
|                                      |           |
|                                      |           |
|                                      |           |
|                                      |           |
|                                      |           |
|                                      |           |
|                                      |           |
|                                      |           |
|                                      |           |
|                                      |           |